## Cloud 사이트 데이터 삭제

이 문서는 Cloud 사이트 모든 데이터 삭제 및 재설정 가이드를 공유하기 위해 작성되었다.

• Cloud 제품 삭제

## Cloud 제품 삭제

1.Cloud 관리자 페이지에 접속 https://admin.atlassian.com/ → **청구서 보기** 선택

| 선디 ^[                                          |                                            |
|------------------------------------------------|--------------------------------------------|
| curvc-devops<br>curvc-devopsatlassian.net      | 사용자 관리 •••                                 |
| Confluence                                     |                                            |
| 🥖 Jira Work Management                         |                                            |
| Jira Service Management                        |                                            |
| Jira Software                                  |                                            |
| T Statuspage                                   |                                            |
| Jira Administration                            |                                            |
|                                                |                                            |
| kikim222                                       | 도매인 인증                                     |
| kikim222<br>kikim222                           | 도메인 인증<br>사용자 관리 •••                       |
| kikim222<br>kikim222atiassian.net              | 도메인 인증<br>사용자 관리 •••<br>그룹 관리              |
| kikim222<br>kikim222<br>kikim222.atiassian.net | 도메인 인증<br>사용자 관리 •••<br>그룹 관리<br>제품 액세스 관대 |

2. **구독 관리** 선택

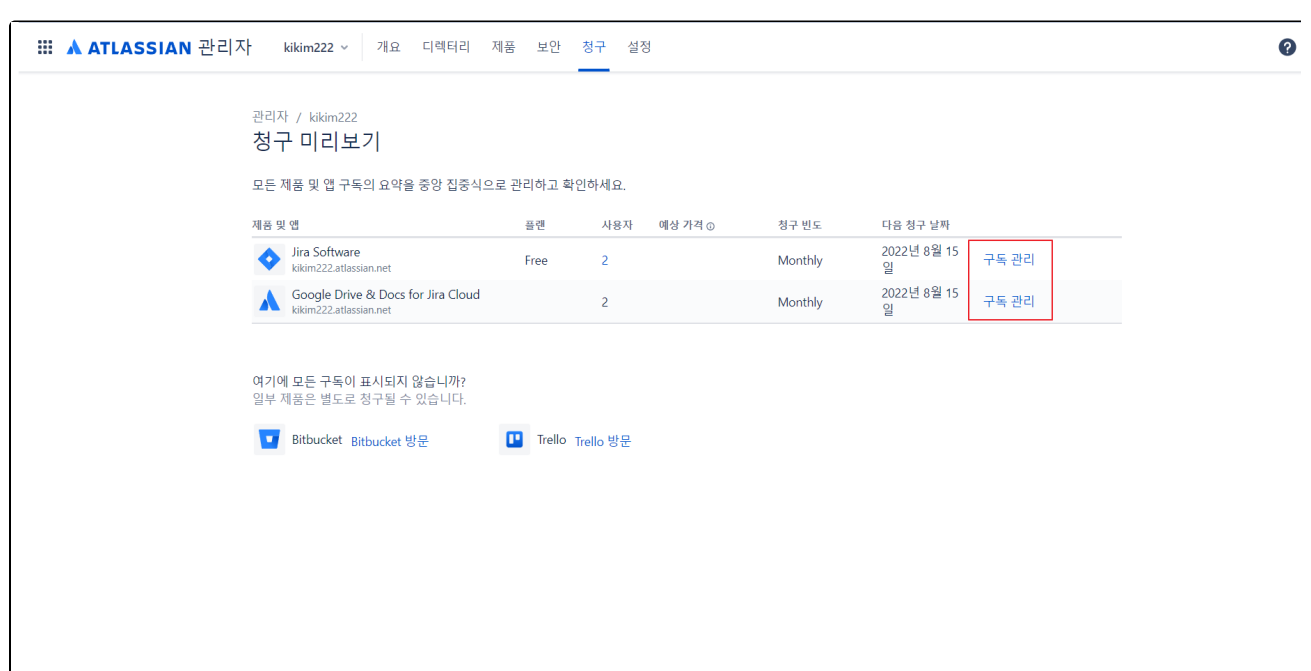

3.삭제하려는 제품의 점 3개 아이콘 → **삭제** 버튼 선택

|                 | 글 구덕세표<br>경제 비난 저도를 초기할 바이               |                      | 정구 세부 정보 주가                          |                |
|-----------------|------------------------------------------|----------------------|--------------------------------------|----------------|
| Kikim222<br>みの트 | 결제 세부 정모들 주가아세요                          |                      | 가격을 확인하고, 견적서<br>트 비용을 지분하세요         | 1를 받고, 사이      |
| € 사이트 설정으로 돌아   | ① 팀의 협업을 최대화하고 싶으신가요? 더 많은 Atlass        | ian 제품을 추가하세요.       | 연간 결제 선택                             |                |
| 개요              | 활성 상태인 구독                                |                      | <b>예상 청구액</b><br>2022년 8월 15일 - 2022 | 년 9월 15일       |
| 청구 세부 정보        | Google Drive & Docs for Jira Cloud 🛛 🖙 🗟 | 체형                   | 제품 세부 정보                             | 할인 후 합계        |
| 청구 내역           |                                          | 예상 가격<br>9월 15일까지 모르 | Coordo Drivo & Doco fo               |                |
| 헝구 추정액          |                                          | 6월 13월 14 전          | Cloud                                | F3fra 03\$0.00 |
| 구독 관리           |                                          | 사용자 관리 •••           | Jira Software (Cloud)                | US\$0.00       |
|                 |                                          | 삭제                   | 무료 플랜                                |                |
|                 | Iira Software                            | 지원 받기                | 세금                                   | US\$0.00       |
|                 | 사용자<br>사용자 2/10명                         | 예상 가격<br>US\$0.00    | 합계                                   | USD 0.00       |
|                 |                                          |                      | 전체 예상 금액 보기                          |                |
|                 | <b>무료 플랜</b>   변경                        | 사용자 관리 •••           |                                      |                |
|                 |                                          |                      |                                      |                |
|                 |                                          | 구독 취소                |                                      |                |

4. 네모상자 안에 DELETE 입력 후 아래 삭제 버튼 선택

| × | • •                                                                                                    |
|---|----------------------------------------------------------------------------------------------------|
|   | 떠나신다니 슬퍼요                                                                                                    |
|   | <ul> <li>재정 위기를 겪고 계시나요?</li> <li>Atlassian에서 도와드리겠습니다. 상황을 논의<br/>할 수 있도록 지금 연락하세요.</li> <li>문의하기</li> </ul>                                                                                              |
|   | 모든 Google Drive & Docs for Jira Cloud 데이터는 즉시<br>실제됩니다.<br>사용자가 더 이상 Google Drive & Docs for Jira Cloud에<br>액세스하지 못하게 됩니다.<br>나중에 Google Drive & Docs for Jira Cloud을(를) 다시<br>활성화하는 경우 가격이 지금과 다를 수 있습니다. |
|   | 계속하려면 아래에 'DELETE'을(등) 입력하세요.<br>DELETE                                                                                                    |
|   | 입 피드덕<br>이 앱을 삭제하는 이유는 무엇입니까?                                                                                                    |
|   | 이유를 선택하세요<br>이 앱 기능(예: 버그 또는 속도)                                                                                                    |
|   | ○ 앱이 가격이 높음                                                                                                    |

다음과 같은 경우 클라우드 사이트를 재설정할 수 있습니다.

- 더 이상 필요하지 않은 가져오기 또는 마이그레이션 된 테스트 데이터
  클라우드 사이트를 상속 받았고 데이터가 필요하지 않습니다.
  사용자에게 필요하지 않은 오래된 데이터 또는 구성 이 있는 경우

클라우드 제품을 삭제 하면 해당 제품과 관련된 모든 데이터, 앱 및 설정이 **즉시 삭제됩니다** . 제품을 재활성화해도 데이터가 복구되지 않으며 데이터를 복 구할 수 없습니다. 또한 앱을 다시 설치해야 합니다 0

우발적인 데이터 손실을 방지하기 위해 제품을 재설정하기 전에 Confluence 사이트 백업 또는 Jira 사이트 백업 을 생성하는 것이 좋습니다